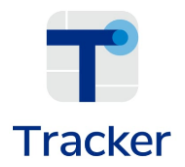

# Tracker App Guía de uso

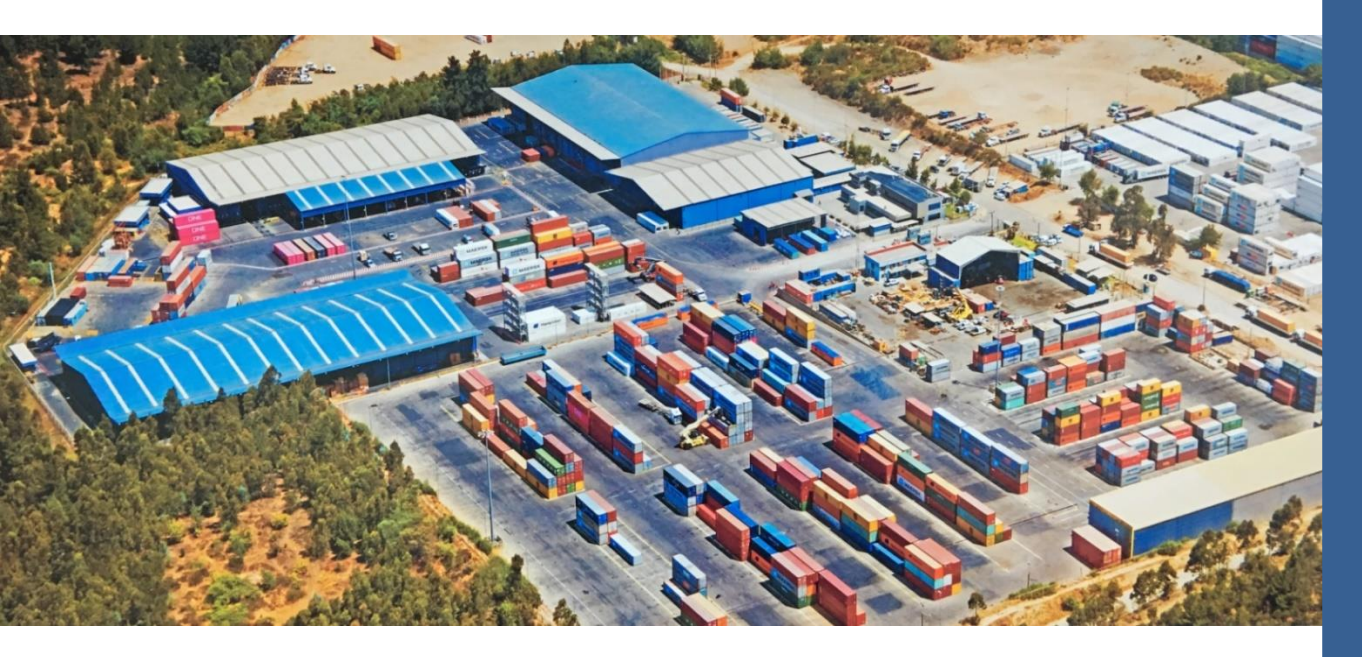

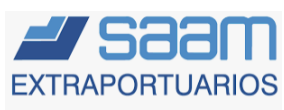

Una empresa SAAM Logistics

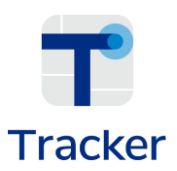

## **DESCARGA LA APLICACIÓN**

Descarga la aplicación y solicita tu usuario y clave en <u>www.aep.cl</u>

Para ingresar debes utilizar tu usuario; que será tu número de RUT; la clave será la que se entrego en la solicitud inicial.

Posterior a ello haz clic en "Iniciar Sesión".

| Tracker                                          |                    |  |  |
|--------------------------------------------------|--------------------|--|--|
| Contraseña<br>INICIAR SES<br>¿Has olvidado tu co | IÓN<br>Nontraseña? |  |  |
|                                                  |                    |  |  |

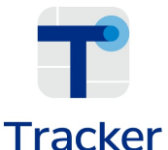

## SELECCIÓN COMPAÑÍA - TERMINAL

### l racker

Si tu compañía tiene servicios en más de uno de nuestros terminales, selecciona el que quieres ver.

| r | Seleccionar Terminal | : |
|---|----------------------|---|
|   | Buscador             | ۹ |
|   | Terminal 1           |   |
|   | Terminal 2           |   |
|   | Terminal 3           |   |
|   | Terminal 4           |   |
|   | Terminal 5           |   |
|   | Terminal 6           |   |
|   | Terminal 7           |   |
|   | Terminal 8           |   |
|   | Terminal 9           |   |
|   |                      |   |
|   |                      |   |
|   |                      |   |
|   |                      |   |
|   |                      |   |
|   |                      |   |
|   |                      |   |

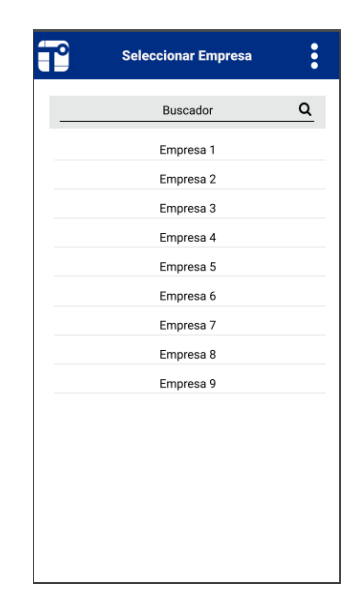

Si trabajas para más de una compañía, selecciona la que corresponda.

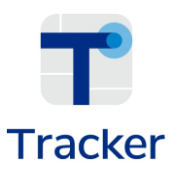

## SERVICIOS VISIBLES EN APP TRACKER DESCONSOLIDADO Y CONTENEDORES

| P | Menú           | : |   |
|---|----------------|---|---|
|   |                |   | ( |
|   | DESCONSOLIDADO |   |   |
|   |                |   | - |
|   | CONTENEDORES   |   | - |
|   |                |   | - |
|   |                |   |   |
|   |                |   | l |
|   |                |   |   |
|   |                |   |   |
|   |                |   |   |
|   |                |   | - |
|   |                |   |   |

#### Desconsolidado

Aquí encontrarás información sobre las cargas que están siendo desconsolidadas durante el día.

#### ¿Qué información tendrás?

- Inscripción de retiro directo.
- Recepción.
- Visación.
- Facturación.
- Ingreso del transporte.
- Salida del transporte.

#### Contenedores

Muestra información de lo que estas despachando durante el día, o que están almacenado y los últimos despachos.

#### ¿Qué información tendrás?

- Días de almacenaje
- Visación
- Facturación
- Entrega de documentos
- Ingreso de transportes.
- Salida de transportes.

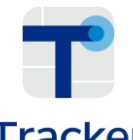

## DESCONSOLIDADO

### Tracker

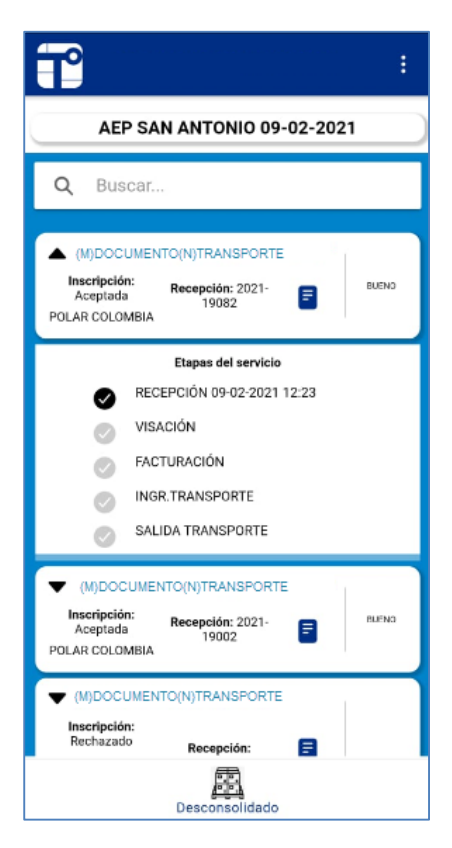

Si tienes mas de una carga, puedes usar el buscador para encontrarla por BL o nave.

Al presionar un cuadro de carga, podrás ver en que etapa del servicio se encuentra.

Podrás obtener:

- N° de Documento de Recepción.
- Descargar Documento de Recepción.
- Y en un solo paso, ver si tu carga fue despachada.

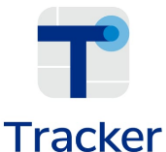

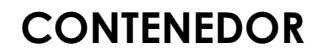

Despachado

# AEP SAN ANTONIO 09-02-2021 Q Buscar... V SAAM879834-1 Recepción: Sin recepción: Almacenaje: 0 dia(s)

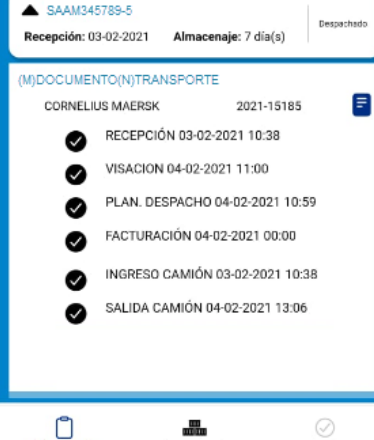

Planificado

Usa el buscador para filtrar por parte del BL, sigla, numeración, nave.

La APP te permitirá saber cuándo se recepcionó la unidad o ver si ya fue despachada.

Al seleccionar la unidad, encontrarás:

- Completa visualización de las etapas de nuestro servicio.
- Opciones de descargar el DRES.

Adicionalmente será posible visualizar tus unidades planificadas para el día, almacenadas y despachadas.